# 使用TACACS+配置思科路由器以進行撥號身份驗 證

### 目錄

 簡介

 必要條件

 需求

 採用元件

 慣例

 組態

 Microsoft Windows安裝程式

 使用者1和2的Microsoft Windows安裝程式

 逐步說明

 使用者3的Microsoft Windows安裝程式

 驗證

 疑難排解

 路由器

 伺服器

 相關資訊

## <u>簡介</u>

本檔案介紹如何使用UNIX上執行的TACACS+設定思科路由器以進行撥號驗證。TACACS+提供的 功能不如市售的<u>Cisco Secure ACS for Windows或Cisco Secure ACS for UNIX</u>多。

Cisco Systems先前提供的TACACS+軟體已停產,且Cisco Systems不再支援。

現在,您在您喜愛的網際網路搜尋引擎上搜尋「TACACS+免費軟體」時,可以找到許多可用的 TACACS+免費軟體版本。思科並不特別建議實施任何特定的TACACS+免費軟體。

思科安全存取控制伺服器(ACS)可透過世界各地的定期思科銷售和分銷管道購買。Cisco Secure ACS for Windows包含在Microsoft Windows工作站上進行獨立安裝所需的所有必要元件。Cisco Secure ACS解決方案引擎附帶預裝的Cisco Secure ACS軟體許可證。請參閱<u>Cisco Secure ACS</u> <u>4.0產品公告</u>,瞭解產品編號。訪問<u>思科訂購首頁(</u>僅限<u>註冊</u>客戶)下訂單。

**附註**:您需要具有相關服務合約的CCO帳戶才能獲得<u>Cisco Secure ACS for Windows的90天試用版</u> (僅限註冊客戶)。

本檔案中的路由器組態是在執行Cisco IOS®軟體版本11.3.3的路由器上開發。Cisco IOS軟體版本 12.0.5.T和更新版本使用group tacacs+而不是tacacs+。諸如aaa authentication login default tacacs+ enable之類的語句顯示為aaa authentication login default group tacacs+ enable。 您可以通過匿名ftp將TACACS+免費軟體和使用手冊下載到/pub/tacacs目錄中的ftpeng.cisco.com。

## <u>必要條件</u>

### <u>需求</u>

本文件沒有特定需求。

### <u>採用元件</u>

本文件所述內容不限於特定軟體和硬體版本。

### <u>慣例</u>

如需文件慣例的詳細資訊,請參閱<u>思科技術提示慣例。</u>

## 組態

本節提供用於設定本文件中所述功能的資訊。

註:使用Command Lookup Tool(僅供已註冊客戶使用)查詢有關本文檔中使用的命令的其他資訊。

本檔案會使用以下設定:

- <u>路由器配置</u>
- <u>免費軟體伺服器上的TACACS+配置檔案</u>

#### 路由器配置

```
!
aaa new-model
aaa authentication login default tacacs+ enable
aaa authentication ppp default if-needed tacacs+
aaa authorization exec default tacacs+ if-authenticated
aaa authorization commands 1 default tacacs+ if-
authenticated
aaa authorization commands 15 default tacacs+ if-
authenticated
aaa authorization network default tacacs+
enable password ww
!
chat-script default "" at&fls0=1&h1&r2&c1&d2&b1e0q2 OK
1
interface Ethernet0
ip address 10.6.1.200 255.255.255.0
1
!--- Challenge Handshake Authentication Protocol !---
(CHAP/PPP) authentication user. interface Async1 ip
unnumbered Ethernet0 encapsulation ppp async mode
dedicated peer default ip address pool async no cdp
enable ppp authentication chap ! !--- Password
Authentication Protocol (PAP/PPP) authentication user.
```

interface Async2 ip unnumbered Ethernet0 encapsulation ppp async mode dedicated peer default ip address pool async no cdp enable ppp authentication pap ! !--Authentication user with autocommand PPP. interface Async3 ip unnumbered Ethernet0 encapsulation ppp async mode interactive peer default ip address pool async no cdp enable ! ip local pool async 10.6.100.101 10.6.100.103 tacacs-server host 171.68.118.101 tacacsserver timeout 10 tacacs-server key cisco ! line 1 session-timeout 20 exec-timeout 120 0 autoselect duringlogin script startup default script reset default modem Dialin transport input all stopbits 1 rxspeed 115200 txspeed 115200 flowcontrol hardware ! line 2 sessiontimeout 20 exec-timeout 120 0 autoselect during-login script startup default script reset default modem Dialin transport input all stopbits 1 rxspeed 115200 txspeed 115200 flowcontrol hardware ! line 3 session-timeout 20 exec-timeout 120 0 autoselect during-login autoselect ppp script startup default script reset default modem Dialin autocommand ppp transport input all stopbits 1 rxspeed 115200 txspeed 115200 flowcontrol hardware ! end

#### 免費軟體伺服器上的TACACS+配置檔案

```
!--- Handshake with router !--- AS needs 'tacacs-server
key cisco'. key = "cisco" !--- User who can Telnet in to
configure. user = admin { default service = permit login
= cleartext "admin" } !--- CHAP/PPP authentication line
1 - !--- password must be cleartext per CHAP
specifications. user = chapuser { chap = cleartext
"chapuser" service = ppp protocol = ip { default
attribute = permit } } !--- PPP/PAP authentication line
2. user = papuser { login = file /etc/passwd service =
ppp protocol = ip { default attribute = permit } } !---
Authentication user line 3. user = authauto { login =
file /etc/passwd service = ppp protocol = ip { default
attribute = permit } }
```

## Microsoft Windows安裝程式

### 使用者1和2的Microsoft Windows安裝程式

本節提供用於設定本文件中所述功能的資訊。

#### 逐步說明

請完成以下步驟。

注意: PC配置可能因您使用的作業系統版本而略有不同。

- 1. 選擇Start > Programs > Accessories > Dial-Up Networking以開啟Dial-Up Networking視窗。
- 2. 從「連線」選單中選擇新建連線,然後輸入連線的名稱。
- 3. 輸入數據機特定的資訊,然後按一下Configure。
- 4. 在General Properties頁面上,選擇數據機的最高速度,但是不要選中**Only connect at this speed**...框。
- 5. 在「配置/連線屬性」頁上,使用8個資料位、無奇偶校驗位和1個停止位。要使用的呼叫首選

項是Wait for dial tone before dialing和Cancel the call if not connected after 200 seconds。

- 6. 在「連線」頁面上,按一下**高級**。在Advanced Connection Settings中,僅選擇**Hardware** Flow Control和Modulation Type Standard。在「配置/選項」屬性頁面上,除「狀態控制」下 的框外,不應選中任何內容。
- 7. 按一下「OK」,然後按一下「Next」。
- 8. 輸入目標的電話號碼,再次按一下Next,然後按一下Finish。
- 9. 顯示新連線圖示後,按一下右鍵該圖示,然後選擇「屬性」>「伺服器型別」。
- 10. 選擇PPP:WINDOWS 95、WINDOWS NT 3.5、Internet, 並且不選中任何高級選項。
- 11. 在Allowed Network Protocols下檢查TCP/IP。
- 12. 在「TCP/IP設定……」下,選擇伺服器分配的IP地址、伺服器分配的名稱伺服器地址和在遠 端網路上使用預設網關,然後按一下確定。
- 13. 當使用者按兩下圖示以顯示「連線到」視窗以進行撥號時,使用者必須填寫「使用者名稱」 和「密碼」欄位,然後按一下連線。

#### 使用者3的Microsoft Windows安裝程式

使用者3(使用自動命令PPP進行身份驗證的使用者)的配置與使用者1和使用者2的配置相同,但 以下情況例外:

- 在「Configure/Options properties(配置/選項屬性)」頁面(步驟6)上,選中**Bring up** terminal window after dialing。
- 當使用者按兩下該圖示以開啟「連線至」視窗進行撥號時(步驟13),使用者不會填寫「使用 者名稱」和「密碼」欄位。使用者按一下Connect。連線到路由器後,使用者在出現的黑色視 窗中鍵入使用者名稱和密碼。身份驗證後,使用者按Continue(F7)。

## <u>驗證</u>

目前沒有適用於此組態的驗證程序。

### <u>疑難排解</u>

#### <u>路由器</u>

發出debug指令之前,請先參閱<u>有關Debug指令的重要資訊</u>。

- terminal monitor 顯示debug命令輸出以及目前終端和作業階段的系統錯誤訊息。
- debug ppp negotiation 顯示在PPP啟動期間傳送的PPP資料包,其中協商了PPP選項。
- debug ppp packet 顯示傳送和接收的PPP資料包。(此命令顯示低級資料包轉儲。)
- debug ppp chap 顯示有關客戶端是否通過身份驗證(對於11.2版之前的Cisco IOS軟體版本)的資訊。
- debug aaa authentication 顯示有關身份驗證、授權和記帳(AAA)/TACACS+身份驗證的資訊。
- debug aaa authorization 顯示有關AAA/TACACS+授權的資訊。

### <u>伺服器</u>

附註: 此假設使用思科的TACACS+免費軟體伺服器代碼。

```
tac_plus_executable -C config.file -d 16
tail -f /var/tmp/tac_plus.log
```

## 相關資訊

- <u>TACACS+支援頁面</u>
- IOS 文件中的 TACACS+
- 思科安全存取控制伺服器
- <u>設定和調試CiscoSecure 2.x TACACS+</u>
- 技術支援與文件 Cisco Systems